# 報名交流說明會系統之操作說明

#### 一、先註册:

進入【CBAM 報名網站】<u>https://customs-taxation.learning.europa.eu/</u>
 點擊 Login

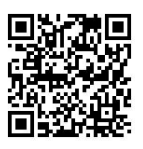

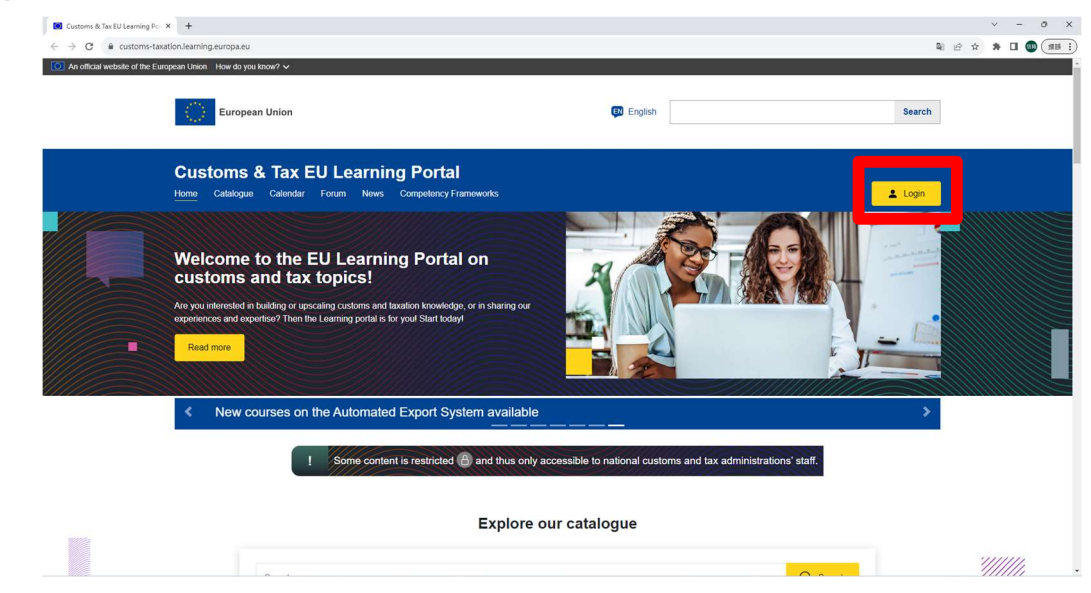

3. 點擊 Create an account 創建帳號

| This website uses cookies. <u>Click here to learn more</u> . | Glose this message ×                        |
|--------------------------------------------------------------|---------------------------------------------|
| EU Login<br>One account, many EU services                    | C English (en)                              |
| Customs and Tax EU                                           | earning Portal requires you to authenticate |
|                                                              | e mall address or unique identifier         |
| Easy, fast and secure. do                                    | cad the EU Login app                        |
| About EU Login Cookies Privacy Statement Help                | Powered by                                  |
| European Union 🖄 EU institutions 🖒                           | 9.7.4dn1p17 ms                              |

4. 輸入使用者名稱、E-mail 及勾選「理解隱私聲明」後,點擊藍色案按鈕

| This website uses cookies. Click here to learn i | more.                                                                            | Close this message × |  |
|--------------------------------------------------|----------------------------------------------------------------------------------|----------------------|--|
| EU Login<br>One account, many EU services        |                                                                                  | English (en)         |  |
|                                                  |                                                                                  | Create an account    |  |
|                                                  | Create an account                                                                |                      |  |
|                                                  | Help for external users<br>First name                                            |                      |  |
|                                                  | Last name                                                                        |                      |  |
|                                                  | E-mail                                                                           |                      |  |
|                                                  | Confirm e-mail                                                                   |                      |  |
|                                                  | E-mail language                                                                  |                      |  |
|                                                  | viedge that you viedge that you average and understood the provide the statement |                      |  |
|                                                  | Create an account Cancel                                                         |                      |  |

5. 回到您填寫 E-mail 信箱, 會收到「設定密碼」的郵件, 請打開信點擊 this link

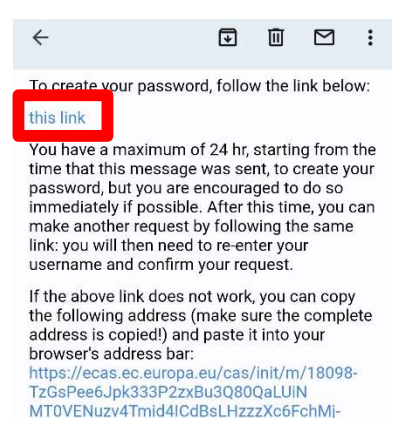

6. 密碼須包含大小寫、數字及特殊符號,至少10 位 →輸入完點擊 Submit

|             |            | N          | ew password | Login |
|-------------|------------|------------|-------------|-------|
|             | New        | pase       | sword       |       |
| Ple Ple     | ase choose | e your new | password.   |       |
|             |            | n00dmtk    | m           |       |
|             |            | (External  | )           |       |
| Confirm net | v password |            |             |       |
|             |            | Submit     |             |       |

7. EU 登錄密碼已更改成功。→點擊 Proceed

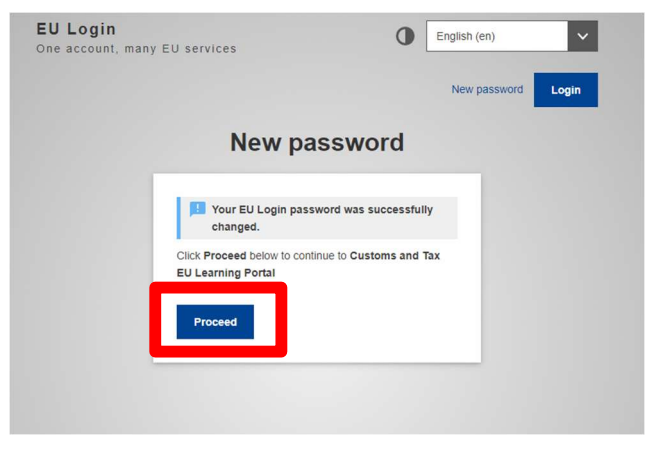

## 二、登入帳號:

進入【CBAM 報名網站】<u>https://customs-taxation.learning.europa.eu/</u>
 點擊 Login

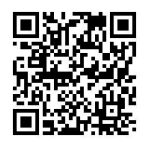

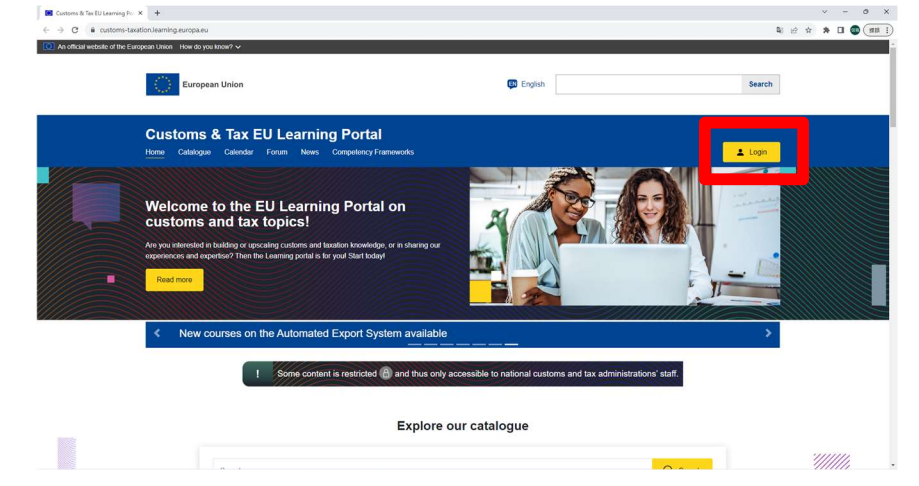

3. 完成個人資料填寫→選擇國籍、時區、語言、所屬機構 →點擊 Save

| Incomplete registration<br>You must complete all the required                                                               | l inputs!                                   |                                                                                                    | ×            |
|----------------------------------------------------------------------------------------------------|---------------------------------------------|----------------------------------------------------------------------------------------------------|--------------|
|                                                                                                    |                                             |                                                                                                    |              |
| Edit profile                                                                                                    |                                             |                                                                                                    |              |
|                                                                                                    |                                             |                                                                                                    |              |
| pj lin                                                                                                    |                                             |                                                                                                    |              |
|                                                                                                    |                                             |                                                                                                    |              |
| Constant                                                                                                    |                                             |                                                                                                    | ✓ Collapse a |
| General     First name                                                                                                    |                                             | el.                                                                                                    |              |
| Sumana                                                                                                    |                                             |                                                                                                    |              |
| Summing                                                                                                    |                                             | lin                                                                                                    |              |
| Email address                                                                                                    |                                             | patrick22446688@gmail.com                                                                                                    |              |
| Description                                                                                                    | 0                                           |                                                                                                    |              |
|                                                                                                    |                                             |                                                                                                    |              |
|                                                                                                    |                                             |                                                                                                    |              |
|                                                                                                    |                                             |                                                                                                    |              |
|                                                                                                    |                                             |                                                                                                    |              |
|                                                                                                    |                                             |                                                                                                    |              |
|                                                                                                    |                                             | A Distance with the dealer sector and an her contract                                                                                                    |              |
|                                                                                                    |                                             | a Unfortunately the draft version could not be restored.                                                                                                    |              |
|                                                                                                    |                                             | A Uniortunately the brait version could hot be restored.                                                                                                    |              |
|                                                                                                    |                                             | 2. Uniciduality the Uset version could not be resured.                                                                                                    |              |
| lit.php                                                                                                    |                                             |                                                                                                    |              |
| iit,php<br>Description                                                                                                    | 9                                           | $\left\  \left[ \mathbf{A} \cdot \left[ \mathbf{B} \ \right] \mathbf{I} \right] \left[ \mathbf{B} \ \right] \mathbf{B} \left[ \mathbf{S} \right] \mathbf{S} \left[ \mathbf{G} \ \right] \mathbf{S} \left[ \mathbf{G} \ \mathbf{S} \left[ \mathbf{G} \ \right] \mathbf{S} \left[ \mathbf{G} \ \mathbf{S} \left[ \mathbf{G} \ \mathbf{S} \left[ \mathbf{G} \ \mathbf{S} \right] \mathbf{S} \left[ \mathbf{G} \ \mathbf{S} \left[ \mathbf{G} \ \mathbf{S} \right] \mathbf{S} \left[ \mathbf{G} \ \mathbf{S} \left[ \mathbf{G} \ \mathbf{S} \left[ \mathbf{G} \ \mathbf{S} \right] \mathbf{S} \left[ \mathbf{G} \ \mathbf{S} \left[ \mathbf{G} \ \mathbf{S} \left[ \mathbf{S} \left[ \mathbf{G} \ \mathbf{S} \right] \mathbf{S} \left[ \mathbf{S} \left[ \mathbf{S} \left[ \mathbf{S} \ \mathbf{S} \right] \mathbf{S} \left[ \mathbf{S} \left[ \mathbf{S} \left[ \mathbf{S} \right] \mathbf{S} \left[ \mathbf{S} \left[ \mathbf{S} \left[ \mathbf{S} \right] \mathbf{S} \left[ \mathbf{S} \left[ \mathbf{S} \left[ \mathbf{S} \right] \mathbf{S} \left[ \mathbf{S} \left[ \mathbf{S} \left[ \mathbf{S} \right] \mathbf{S} \left[ \mathbf{S} \left[ \mathbf{S} \left[ \mathbf{S} \left[ \mathbf{S} \right] \mathbf{S} \left[ \mathbf{S} \left[ \mathbf{S} \left[ \mathbf{S} \left[ \mathbf{S} \left[ \mathbf{S} \left[ \mathbf{S} \left[ \mathbf{S} \left[ \mathbf{S} \left[ \mathbf{S} \left[ \mathbf{S} \left[ \mathbf{S} \left[ \mathbf{S} \left[ \mathbf{S} \left[ \mathbf{S} \left[ \mathbf{S} \left[ \mathbf{S}$ |              |
| lit.php<br>Description                                                                                                    | •                                           |                                                                                                    |              |
| lit.php<br>Description                                                                                                    | •                                           |                                                                                                    |              |
| lit.php<br>Description                                                                                                    | 9                                           |                                                                                                    |              |
| ilt.php<br>Description                                                                                                    | •                                           |                                                                                                    |              |
| litphp<br>Description                                                                                                    | 0                                           |                                                                                                    |              |
| lit.php<br>Description                                                                                                    | •                                           |                                                                                                    |              |
| lit.php<br>Description                                                                                                    | •                                           | Unfortunately the draft version could not be restored.                                                                                                    |              |
| Attphp Description Location Select a country Tensone                                                                        | • 1<br>• 2                                  | Uncontaining the dust version could not be reatived.                                                                                                    |              |
| ilt.php<br>Description<br>Location<br>Select a country<br>Timezone                                                          | 0 1<br>0 6<br>0 6<br>5                      | Unfortunately the draft version could not be restored                                                                                                    |              |
| Attphp Description Usecription Select a country Timezone Language                                                           | 0 1<br>0 8<br>0 8<br>0 5                    | Unfortunately the draft version could not be restored.                                                                                                    |              |
| Ittphp Description ELOCATION Select a country Timezone Language Institution                                                 | 0 1<br>0 5<br>0 5<br>0 5<br>0 5             | Unfortunately, the draft version could not be restored.                                                                                                    |              |
| Rtphp Description Location Select a country Timezone Language Institution Institution                                       | 0 1<br>0 Est<br>0 Est<br>0 Est<br>0 Sec     |                                                                                                    |              |
| Rtphp Description Control Select a country Timezone Language Institution Institution type Domain / Area Domain / Area       | 0 1<br>0 5<br>0 5<br>0 5<br>0 5<br>0 7<br>1 | Unicontrasting the dear version could not be reactived.                                                                                                    |              |
| Rt.php Description Description Elect a country Timezone Language Institution Institution Demain / Area Department           | 0 [1<br>                                    |                                                                                                    |              |
| IRLphp Description Description Location Select a country Timezone Language Institution Institution Demain / Area Department |                                             |                                                                                                    |              |

### 4. 須先了解相關政策宣導:內容大約三頁

(往下滑,點擊 Next 兩次後,勾選「I agree to the Legal notice and copyright」並點擊 Next)

#### 5. 點擊同意條約的勾勾三個→點擊 Next

| <text><text><text><text><list-item><list-item><list-item><text><text><list-item><list-item><list-item><list-item><text><text></text></text></list-item></list-item></list-item></list-item></text></text></list-item></list-item></list-item></text></text></text></text>                                                                                                    |   |                                                                                                    |
|----------------------------------------------------------------------------------------------------|---|----------------------------------------------------------------------------------------------------|
| <text><text><text><list-item><list-item><list-item><list-item><list-item><text><list-item><list-item><list-item><list-item><text><text><list-item><list-item><list-item><text><text></text></text></list-item></list-item></list-item></text></text></list-item></list-item></list-item></list-item></text></list-item></list-item></list-item></list-item></list-item></text></text></text>                                                                                                    | р |                                                                                                    |
| <text><text><list-item><list-item></list-item></list-item></text></text>                                                                                                    |   | The European Commission (hereafter "the Commission") is committed to protect your personal data and to respect your privacy.                                                                                                    |
| <text><list-item><list-item></list-item></list-item></text>                                                                                                    |   | As the Custome & Tax EU Learning (LMS) portal processes personal data, Regulation (EU) 2018/1725 of the European Parliament and of the Council of 23 October 2018 on the protection of<br>natural persons with regard to the processing of personal data by the Union institutions, bodies, offices and agencies and on the free movement of such data, and repealing Regulation (EC) No<br>45/2001 and Decision No 1247/2002/EC Text with EEA relevance, is applicable.                                                                                                    |
| <list-item><list-item><list-item><list-item><list-item><list-item><list-item><list-item><list-item><list-item><list-item><list-item><list-item><list-item><list-item><list-item><list-item><list-item><list-item><list-item><list-item><list-item><list-item><list-item></list-item></list-item></list-item></list-item></list-item></list-item></list-item></list-item></list-item></list-item></list-item></list-item></list-item></list-item></list-item></list-item></list-item></list-item></list-item></list-item></list-item></list-item></list-item></list-item>                                                                                                    |   | This privacy statement explains the reasons for processing personal data, the way they are collected, handled and the way protection of all personal data is ensured. This privacy statement covers addition:                                                                                                    |
| <list-item><list-item><list-item><list-item><list-item><list-item><list-item><list-item><list-item><list-item><list-item><list-item><list-item><list-item><list-item><list-item><list-item><list-item><list-item><list-item><list-item><list-item></list-item></list-item></list-item></list-item></list-item></list-item></list-item></list-item></list-item></list-item></list-item></list-item></list-item></list-item></list-item></list-item></list-item></list-item></list-item></list-item></list-item></list-item>                                                                                                    |   | - The personal data processed;                                                                                                    |
| <list-item><list-item><list-item><list-item><list-item><list-item><list-item><list-item><list-item><list-item><text><text><text><section-header><section-header><section-header><text><text><text><text><text><text><text><text><text><text><text></text></text></text></text></text></text></text></text></text></text></text></section-header></section-header></section-header></text></text></text></list-item></list-item></list-item></list-item></list-item></list-item></list-item></list-item></list-item></list-item>                                                                                                    |   | <ul> <li>How personal data are used;</li> </ul>                                                                                                    |
| <list-item><list-item><list-item><list-item><list-item><list-item><text><text><text><section-header><section-header><section-header><list-item><list-item><list-item><section-header><section-header></section-header></section-header></list-item></list-item></list-item></section-header></section-header></section-header></text></text></text></list-item></list-item></list-item></list-item></list-item></list-item>                                                                                                    |   | - Who has access to the personal data;                                                                                                    |
| <list-item><list-item><list-item><list-item><text><text><text><section-header><section-header><section-header><text><text><text><text><list-item><list-item><text><text><text><text><text><text><text><text></text></text></text></text></text></text></text></text></list-item></list-item></text></text></text></text></section-header></section-header></section-header></text></text></text></list-item></list-item></list-item></list-item>                                                                                                    |   | <ul> <li>For how long personal data are preserved/stored;</li> </ul>                                                                                                    |
| <text><text><text><section-header><section-header><section-header><section-header><text><section-header><section-header><text><text><text><text><list-item><list-item><text><text><text><text></text></text></text></text></list-item></list-item></text></text></text></text></section-header></section-header></text></section-header></section-header></section-header></section-header></text></text></text>                                                                                                    |   | <ul> <li>What are your rights as the data owner and how you can exercise them;</li> </ul>                                                                                                    |
| <text><text><section-header><section-header><section-header><section-header><section-header><section-header><section-header><section-header><section-header></section-header></section-header></section-header></section-header></section-header></section-header></section-header></section-header></section-header></text></text>                                                                                                    |   | - The contact details of the responsible Data Controller with whom you may exercise your rights, the Data Protection Officer and the European Data Protection Supervisor.                                                                                                    |
| <text><section-header><section-header><section-header><section-header><section-header><section-header><section-header><section-header></section-header></section-header></section-header></section-header></section-header></section-header></section-header></section-header></text>                                                                                                    |   | Please refer to the full Privacy Statement if you would like to review the text.                                                                                                    |
| <section-header><section-header><section-header><section-header><section-header><text><text><text><list-item><list-item><list-item><list-item><text><text></text></text></list-item></list-item></list-item></list-item></text></text></text></section-header></section-header></section-header></section-header></section-header>                                                                                                    |   | I agree to the Privacy Statement •                                                                                                    |
| <text><section-header><text><text><text><list-item><list-item><list-item><list-item><text><text><text><text><text><text><text><text><text></text></text></text></text></text></text></text></text></text></list-item></list-item></list-item></list-item></text></text></text></section-header></text>                                                                                                    |   | Cookies Policy                                                                                                    |
| <section-header><section-header><text><text><text><list-item><list-item><list-item><list-item><list-item><text><text></text></text></list-item></list-item></list-item></list-item></list-item></text></text></text></section-header></section-header>                                                                                                    |   | Cookies Folicy                                                                                                    |
| <text><text><text><list-item><list-item><list-item><text><text><list-item><text><text><text><text></text></text></text></text></list-item></text></text></list-item></list-item></list-item></text></text></text>                                                                                                    |   | 1.1 Introduction                                                                                                    |
| <text><text><list-item><list-item><text><list-item><list-item><text></text></list-item></list-item></text></list-item></list-item></text></text>                                                                                                    |   | Protecting your private sphere while using our Site is an extremely important aspect for us. That is why we are keeping you in touch in detail about the collection of personal data and personal data                                                                                                    |
| <text><list-item><list-item><list-item><list-item><list-item><list-item><list-item></list-item></list-item></list-item></list-item></list-item></list-item></list-item></text>                                                                                                    |   | The right to use personal data and anonymous data rests with SITE HOLDER within the limits provided by law, except for the rights of the data subjects described above.                                                                                                    |
| <list-item><list-item><list-item><list-item><list-item><list-item><list-item><list-item></list-item></list-item></list-item></list-item></list-item></list-item></list-item></list-item>                                                                                                    |   | The Site uses software for use analysis. By evaluating these data, useful information on user needs can be obtained. This information contributes to improving the quality of the Site. More specifically, for each visit to the Site, the following set of data is stored unrestricted:                                                                                                    |
| <text><list-item><list-item><list-item><list-item><list-item><list-item><list-item><list-item><list-item><list-item><list-item><list-item></list-item></list-item></list-item></list-item></list-item></list-item></list-item></list-item></list-item></list-item></list-item></list-item></text>                                                                                                    |   | The anonymous form of the IP address of the requesting computer;     Date and firms of visit or request:                                                                                                    |
| <list-item><list-item><list-item><list-item><list-item><list-item><list-item><text></text></list-item></list-item></list-item></list-item></list-item></list-item></list-item>                                                                                                    |   | <ul> <li>The name of the page you consulted or the file you visited;</li> </ul>                                                                                                    |
| <text><text><text><text><text><text><text><text><text></text></text></text></text></text></text></text></text></text>                                                                                                    |   | Refer to the page that this page views;     The browser used by the user, including the browser version;                                                                                                    |
| <text><text><text><text><text><text><text><text><text><text><text></text></text></text></text></text></text></text></text></text></text></text>                                                                                                    |   | The operating system used by the user.                                                                                                    |
| <text><text><text><text><text><text><text><text><text><text><text></text></text></text></text></text></text></text></text></text></text></text>                                                                                                    |   | A cookie is a small text file that saves Internet settings. Almost every web page uses this technology. Your web browser downloads this when you first access a web page. The next time you acces<br>this web page with the same device, Cookies and Saved Information are either sent back to the First Party Cookie website or to another Third Party Cookie webpage. Thus, the webpage recognize<br>that you have visited the page with this browser again and varies in some cases the content displayed.                                                                                                    |
| Cookies that do not require your consent. Cookies that are absolutely necessary, also called "strictly necessary", provide functions without which you cannot use the web page correctly. These cookies are exclusively used by use and are the so-called First Party Cookies. They are only stored for the current browser session on your computer. Cookies that are absolutely necessary (also connect and not go to the functions behind the connection.<br>In addition, such cookies ensure, for example, changing the hitp page in hitps to the functionality of the page and complying with the data transfer security requirements. You do not necessarily requirements, you do not necessarily requirements, and not necessarily concents the use the necessaries cookies.<br>Cookies that are absolutely necessary cannot be disabled using the function of this page. However, they can be disabled at any time using the browser you are using. Please refer to the instruction browsing on our webpage, such as pre-filed forms, would no longer be available. Settings such as language selection cannot be saved and must be reset on each page. In addition, we no longer have the poptrumity to offer prosonalized offers to you.<br>Page refer to the full Cookies Policy of you would like to review the text.<br>agree to the Cookies Policy of you would like to review the text.<br>Disclaimet<br>Disclaimet<br>The surgeonar Commission maintains this website to enhance public access to information about its initiatives and European Union policies in general. Our goal is to keep this information time is either the full Cookies and copyright fyou would like to review the text.<br>Place refer to the full Legal notice and copyright fyou would like to review the text.<br>Place refer to the full Legal notice and copyright fyou would like to review the text.<br>Place refer to the full Legal notice and copyright fyou would like to review the text.<br>Place refer to the full Legal notice and copyright fyou would like to review the text.<br>Place refer to the full Legal notice and copyright fyou |   | Some cookies are very useful because they can improve the user experience in the event of the web page being reacted. Provided you use the same terminal and same browser as before, Cookie files remind you, for example, your preferences, communicates how you use a page, and adapts to your prevonal interests and needs. Most of our cookies are automatically deleted from your hard drive after the session ("Session Cookies"). In addition, we also use cookies that remain on your hard drive after the session is complete. This primarily arims to improve the user experience in case of a new web page access. By subsequently adapting the web page to your prevand interestinal primarily arims to improve the user experience in case of a new web subsequently adapting the bage to your prevand needs. Thus optimizing the baging time. |
| In addition, such cookies ensure, for example, changing the http page in https to the functionality of the page and complying with the data transfer security requirements. You do not necessarily require your consent to use the necessary cookies.<br>Cookies that are absolutely necessary cannot be disabiled using the function of this page. However, they can be disabiled at any time using the browser you are using. Please refer to the instruction is not necessarily necessary to use the web page, but which are performing important tasks. Without these cookies, features that ensure conflortability or webpage, such as pre-filled forms, would no longer be available. Settings such as language selection cannot be saved and must be reset on each page. In addition, we no longer the the top portunity to offer personalized offers to you.<br>There refer to the full Cookies Policy if you would like to review the text.<br>agree to the Cookies Policy of methods and copyright<br>Disclaime<br>The European Commission maintains this website to enhance public access to information about its initiatives and European Union policies in general. Our goal is to keep this information timely a accurate. If errors are brought to our attention, we will by to correct them. However the Commission accepts no responsibility or liability whatsoever with regard to the information on this site.<br>Please refer to the full Legal notice and copyright if you would like to review the text.<br>agree to the Legal notice and copyright of you would like to review the text.<br>agree to the Legal notice and copyright of you would like to review the text.<br>agree to the Legal notice and copyright of you would like to review the text.<br>agree to the Legal notice and copyright of you would like to review the text.<br>agree to the full Legal notice and copyright of you would like to review the text.<br>agree to the full Legal notice and copyright of you would like to review the text.                                                                                                    |   | Cookies that do not require your consent. Cookies that are absolutely necessary, also called "strictly necessary", provide functions without which you cannot use the web page correctly. These<br>Cookies are exclusively used by us and are the so-called First Party Cookies. They are only stored for the current browser session on your computer. Cookies that are absolutely necessary. We ha<br>a "Session-Cookie" for the sign-in feature. Without this cookie, it is not possible to connect and not go to the functions behind the connection.                                                                                                    |
| Cookies that are absolutely necessary cannot be disabled using the function of this page. However, they can be disabled at any time using the browser you are using. Please refer to the instruction below. Cookies that, according to the legal definition, is not necessarily necessary to use the web page, but which are performing important tasks. Without these cookies, features that ensure comfortable to our webpage, such as pre-filed forms, would no longer be available. Settings such as language selection cannot be saved and must be reset on each page. In addition, we no longer have the opportunity to differ personalized offers to you.  Please refer to the full Cookies Policy if you would like to review the text.  are applied to the Cookies Policy of the presenting of the presenting of the presen                        |   | In addition, such cookies ensure, for example, changing the http page in https to the functionality of the page and complying with the data transfer security requirements. You do not necessarily require your consent to use the necessary cookies.                                                                                                    |
| Cookies that, according to the legal definition, is not necessarily necessarily to use the web page, but which are performing important tasks. Without these cookies, features that ensure comfortable troveling on our webpage, such as pre-filled forms, would no longer be available. Settings such as language selection cannot be saved and must be reset on each page. In addition, we no longer have the opportunity to offer personalized offers to you.<br>These refer to the full Cookies Policy if you would like to review the text.<br>agree to the Cookies Policy o<br>Legal notice and copyright<br>Disclaimer<br>The European Commission maintains this website to enhance public access to information about its initiatives and European Union policies in general. Our goal is to keep this information inthely a accurate. If errors are brought to our attention, we will be to review the text.<br>Please refer to the full Legal notice and copyright if you would like to review the text.<br>Please refer to the full Legal notice and copyright if you would like to review the text.<br>Please refer to the full Legal notice and copyright if you would like to review the text.<br>Please refer to the full Legal notice and copyright if you would like to review the text.<br>Agree to the Legal notice and copyright o<br>There are required felds in this from marked 0, :                                                                                                    |   | Cookies that are absolutely necessary cannot be disabled using the function of this page. However, they can be disabled at any time using the browser you are using. Please refer to the instruction below.                                                                                                    |
| Please refer to the full Cookies Policy if you would like to review the text.                                                                                                    |   | Cookies that, according to the legal definition, is not necessarily necessary to use the web page, but which are performing important tasks. Without these cookies, features that ensure comfortable<br>browsing on our webpage, such as pre-filed forms, would no longer be available. Settings such as language selection cannot be saved and must be reset on each page. In addition, we no longer<br>have the opportunity to offer personalized offers to you.                                                                                                    |
| <ul> <li>agree to the Cookies Policy •</li> <li>Legal notice and copyright</li> <li>Disclaimer</li> <li>The European Commission maintains this website to enhance public access to information about its initiatives and European Union policies in general. Our goal is to keep this information timely a accurate. If errors are brought to our attention, we will by to correct them. However the Commission accepts no responsibility or liability whatsoever with regard to the information on this site.</li> <li>Please refer to the full Legal notice and copyright if you would like to review the text.</li> <li>agree to the Legal notice and copyright •</li> <li>There are required fields in this form marked • .</li> </ul>                                                                                                    |   | Please refer to the full Cookies Policy if you would like to review the text.                                                                                                    |
| Legal notice and copyright Disclaimer The European Commission maintains this website to enhance public access to information about its initiatives and European Union policies in general. Our goal is to keep this information timely a accurate. If errors are brought to our attention, we will by to correct them. However the Commission accepts no responsibility or liability whatsoever with regard to the information on this site. Please refer to the full Legal notice and copyright if you would like to review the text. agree to the Legal notice and copyright o There are required fields in this form marked • .                                                                                                    |   | ☑ agree to the Cookies Policy ₀                                                                                                    |
| Disclaimer The European Commission maintains this website to enhance public access to information about its initiatives and European Union policies in general. Our goal is to keep this information timely a accurate. If errors are brought to our attention, we will by to correct them. However the Commission accepts no responsibility or liability whatsoever with regard to the information on this site. Please refer to the full Legal notice and copyright if you would like to review the text. agree to the Legal notice and copyright o There are required fields in this form marked o                                                                                                    |   | Legal notice and copyright                                                                                                    |
| Discratimer The European Commission maintains this website to enhance public access to information about its initiatives and European Union policies in general. Our goal is to keep this information timely a accurate. If errors are brought to our attention, we will try to correct hem. However the Commission accepts no responsibility or liability whatsoever with regard to the information on this site. Please refer to the full Legal notice and copyright if you would like to review the text. agree to the Legal notice and copyright o There are required felds in this form marked o                                                                                                    |   | Piorleimer                                                                                                    |
| The European Commission maintains this weak to enhance puolic access to information about its instatives and European Union policies in general. Our goal is to keep this information timery a accurate, if errors are brought to our attention, we will try to correct them. However the Commission accepts no responsibility or liability whatsoever with regard to the information on this site.  Please refer to the full Legal notice and copyright if you would like to review the text.  agree to the Legal notice and copyright o  There are required fields in this form marked o                                                                                                    |   | Disclaimer                                                                                                    |
| Please refer to the full Legal notice and copyright if you would like to review the text. agree to the Legal notice and copyright  There are required fields in this form marked                                                                                                    |   | In the Luropean Commission maintains this weasite to enhance public access to information about its initiatives and Luropean Union policies in general. Our goal is to keep this information timely an<br>accurate. If errors are brought to our attention, we will try to correct them. However the Commission accepts no responsibility or liability whatsoever with regard to the information on this site.                                                                                                    |
| Insert and the second second s                        |   | Please refer to the full Legal notice and copyright if you would like to review the text.                                                                                                    |
| There are required fields in this form marked Q                                                                                                    |   | ☑ I agree to the Legal notice and copyright ₀                                                                                                    |
|                                                                                                    |   | Them are movimed fields in this form marked 0                                                                                                    |
|                                                                                                    |   |                                                                                                    |

#### 三、報名場次:

#### 1. 進入網站: https://taxation-customs.ec.europa.eu/carbon-border-adjustment-mechanism en

往下滑至 Resources(如下圖)點擊你想報名的產業欄 here 進入報名連結, 因 6 個產業的報名時間不同且每場次人數上限為 500 人,請依規定的時間上線報名。

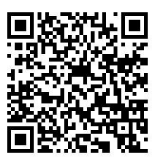

The Commission is organising six online webinars, covering general features of the CBAM as well as the specifics of each sector (iron & steel, aluminium, cement, fertilisers, electricity and hydrogen).

Interested stakeholders are invited to register and participate in the webinars, and will have the possibility to ask questions which will be answered live. All webinars will be recorded and uploaded on the <u>Customs & Tax EU Learning Portal</u>. The registration links will become available on this page.

| Торіс          | Date and registration                           |
|----------------|-------------------------------------------------|
| Coment         | 15 September 2023, 10:00-11:30 (CET time)       |
| Gement         | Registration for this webinar is now open here. |
| Aluminium      | 21 September 2023, time TBD soon                |
| Adminian       | Registration will open on 4 September.          |
| Fortilisors    | 26 September 2023, time TBD soon                |
| r erunsers     | Registration will open on 7 September.          |
| Electricity    | 28 September 2023, time TBD soon                |
| Liecticity     | Registration will open on 11 September.         |
| Hydrogen       | 3 October 2023, time TBD soon                   |
| nyurogon       | Registration will open on 14 September.         |
| Iron and steel | 5 October 2023, time TBD soon                   |
| non and steel  | Registration will open on 18 September.         |

#### 2. 點擊黃色按鈕

#### Carbon Border Adjustment Mechanism (CBAM): Cement sector

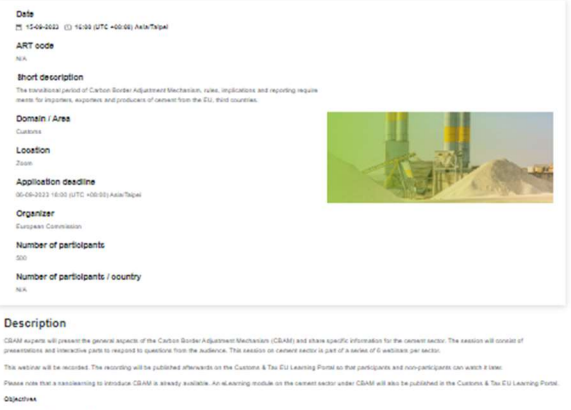

to present the CBAM and the timeline for its implementation;

to provide a anapater of the IT system for the reporting:

Expected suscenses

Following the webiner will allow you to gain a clear understanding of the concept of CEAM, the procedures to follow and supporting material a Newlock low

- A power point preservation will be used to showcase the various aspects.
- Custom approximation we preserve an end of the wold of the wold and section.
   Custom will be assured at the end of the wold are section.
- Supporting material will be shared with participan
- Language of the workshop
- Technical requirements
- The webiase will take place online on the "Zoom" platform
- During the CBAM webitas, all participants will be muted.
   Participants will be given the opportunity to ask questions.
- Guastions will be assumed during the last part of the websat: Participants consert to be recorded during the websat: Participants consert to be recorded during the websat: The recorded for training purposes. Attention

Profile of participants

Important Exposters Producers of carriers from the EU, third con Target

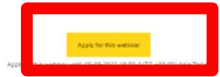

3. 設定個人資料後送出,即完成報名(可於個人信箱中收到報名成功的通知信喔!)

| Firstname                                     | pj                       |        |        | Surname   | lin    |   |
|-----------------------------------------------|--------------------------|--------|--------|-----------|--------|---|
| Email                                         | patrick22446688@gmail.co | im     |        | Country 0 | Taiwan | ~ |
| Institution type 0                            | Other                    | •      |        |           |        |   |
| Why do you want to participate in this event: |                          | Other  | Υ.     |           |        |   |
|                                               |                          | Cancel | Submit |           |        |   |
| There are required fields                     | in this form marked 0    |        |        |           |        |   |

Apply to this webinar until: 06-09-2023 18:00 (UTC +08:00) Asia/Taipei